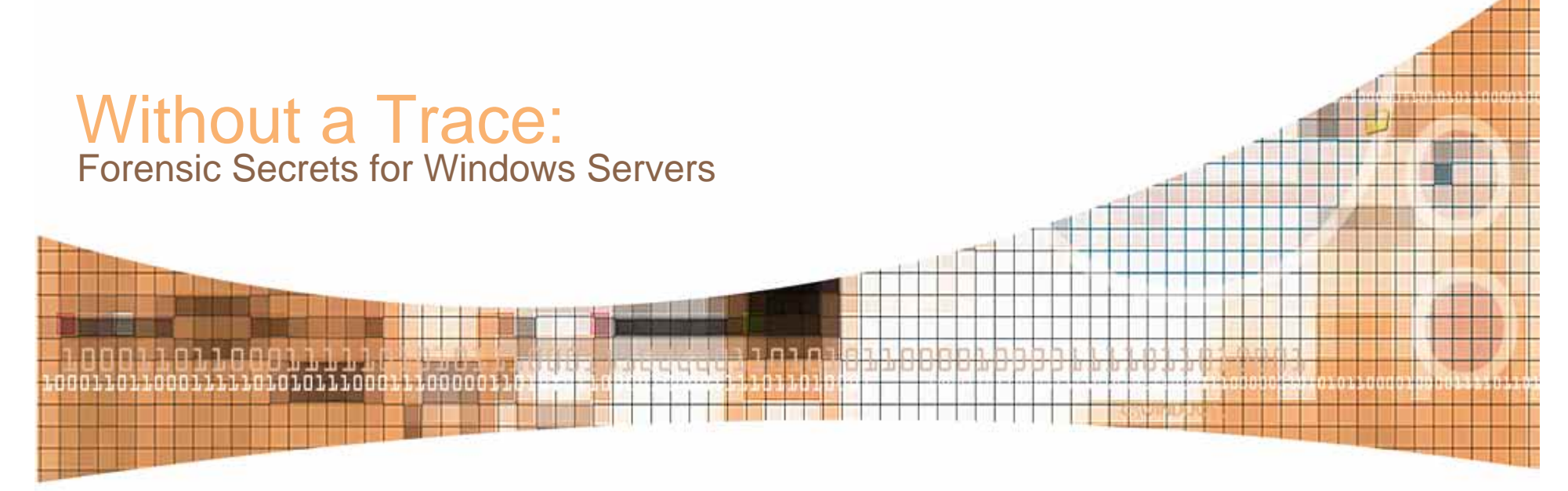

BlackHat Windows 2004 Presented by Mark Burnett and James C. Foster

# Agenda

- Introduction
- Server Time Settings
- File Changes
- Tool Demo: Logz
- Recreating the Environment
- Memory Tricks

• Q&A

- Tracing the Steps
- Tool Demo: DatePilfer
- Tracking Program Installation

## **Trivia Question**

THE REAL PROPERTY AND INCOME.

 In the Matrix Reloaded, after using NMap and SSHNuke to break in to the server, what does Trinity set as the new password?

\*Answers and prizes will be given out during the presentation

# Introduction

- Server forensics for security experts
- First responders vs. second responders
- Motivations and priorities
- Finding and preserving evidence
- Destroying evidence

Concernances of

# **Server Time Settings**

STREET, STREET, ST

- Scenario: You have the IIS logs in a zip file but the server itself has since been reformatted and reinstalled.
- Problem: You must determine the time zone settings for the server to correlate IIS logs with other event logs.

# **Server Time Settings**

• Solution: Check the log file dates to get the time zone.

```
Directory of C:\Windows\System32\LogFiles\W3SVC1
```

| 09/27/2003 | 07:00 PM  | 1,461,370 ex030927.log   |
|------------|-----------|--------------------------|
| 09/29/2003 | 07:00 PM  | 629,006 ex030929.log     |
| 09/30/2003 | 07:00 PM  | 1,134,950 ex030930.log   |
|            | 3 File(s) | 3,331,151 bytes          |
|            | 2 Dir(s)  | 7,842,717,696 bytes free |

- Tip: Creation date is when you extracted logs from the zip file
- Tip: Adjust for Daylight Saving
  - Tip: Correlate with other event logs to check clock accuracy

# Question

 What would cause an IIS log file to have continuous log entries from 0:00 through 23:59 (a full day) followed by more entries in that same log from 10:13 through 12:28?

\*Answers and prizes will be given out during the presentation

# **File Changes**

Same and the second

- Scenario: An HTML file in the web root contains malicious code and you need to track down when the changes occurred.
- Problem: You need to create a timeline of changes to an HTML file.

# **File Changes**

- Solution: Use LogParser to track down combinations of 200 and 304 status codes for the same IP address.
- C:\>logparser "SELECT DISTINCT date, time, c-ip, cs-uri-stem, sc-status FROM ex031224.log WHERE c-ip in (SELECT DISTINCT c-ip FROM ex031224.log WHERE sc-status=304 AND cs-uri-stem='/default.htm') AND (sc-status=200 OR sc-status=304) AND cs-uri-stem='/default.htm' GROUP BY date, time, cs-uri-stem, c-ip, sc-status ORDER BY date, c-ip" -o:datagrid

| C                                        | 🗌 LogParser                                         |          |              |              |           |  |  |  |  |  |
|------------------------------------------|-----------------------------------------------------|----------|--------------|--------------|-----------|--|--|--|--|--|
| <u>E</u> dit <u>V</u> iew <u>F</u> ormat |                                                     |          |              |              |           |  |  |  |  |  |
|                                          | date                                                | time     | c-ip         | cs-uri-stem  | sc-status |  |  |  |  |  |
|                                          | 2003-10-01                                          | 03:39:35 | 102.68.80.44 | /default.htm | 200       |  |  |  |  |  |
|                                          | 2003-10-01                                          | 03:40:40 | 102.68.80.44 | /default.htm | 304       |  |  |  |  |  |
|                                          | 2003-10-01                                          | 04:17:17 | 102.68.80.44 | /default.htm | 200       |  |  |  |  |  |
|                                          |                                                     |          |              |              |           |  |  |  |  |  |
|                                          |                                                     |          |              |              |           |  |  |  |  |  |
| 2                                        |                                                     |          |              |              |           |  |  |  |  |  |
|                                          |                                                     |          |              |              |           |  |  |  |  |  |
|                                          |                                                     |          |              |              |           |  |  |  |  |  |
|                                          | J                                                   |          |              |              |           |  |  |  |  |  |
| [                                        | Auto Resize     Close     All rows     Next 10 rows |          |              |              |           |  |  |  |  |  |

# **File Changes**

• Did you know?

TO TO D. COLOR DOWN

• Windows keeps an NTFS journal of all file changes. To view the journal in Windows XP or 2003 use the FSUTIL command.

# Live Tool Demo: Logz

• Drivers:

- Some people may want the ability to quickly corrupt log files
- Ability to cover up tracks
- Ability to modify files to the point where no results can be trusted

# Live Tool Demo: Logz

- Overview:
  - To be a one-stop-shop for all your needs in log modification, cleaning, and flooding
- Features (v1.0):
  - Ability to remove specified log entries
  - Ability to replace addresses in logs with a desired spoof address
  - Ability to replace addresses in logs with random addresses
  - Ability to randomly switch all addresses in logs
  - Ability to flood logs with bogus log entries

#### Demo

• 5 Min. Live Demo

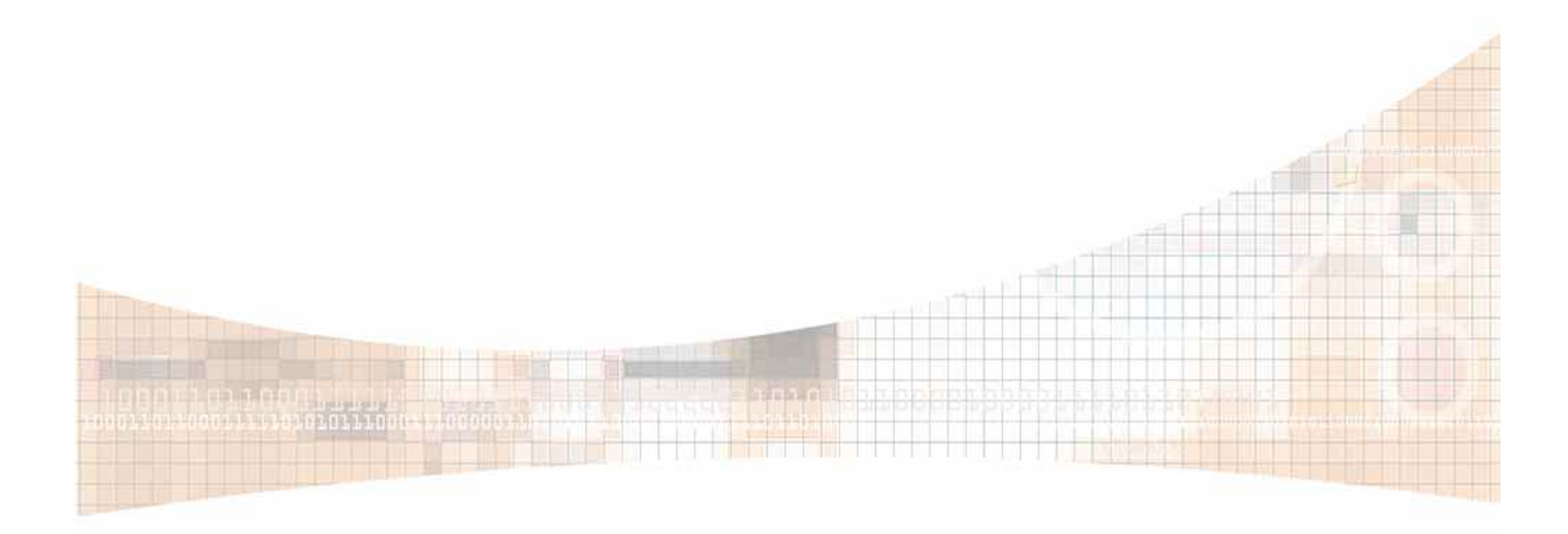

- Scenario: You know the date of an intrusion but not how they got in. You suspect they exploited an overflow in a Windows service but that service is no longer running.
- Problem: You need to determine if a service was running at the time of an intrusion.

• Solution: Use LogParser to determine when each service's startup mode last changed

C:\>logparser "SELECT Path, LastWriteTime FROM HKLM\SYSTEM\CurrentControlSet\Services\ WHERE ValueName='Start'" -e:-1 -o:datagrid

| Path                                                | LastWriteTime       |   |
|-----------------------------------------------------|---------------------|---|
| HKLM\SYSTEM\CurrentControlSet\Services\Aha154x      | 2003-09-07 15:48:25 |   |
| HKLM\SYSTEM\CurrentControlSet\Services\aic78u2      | 2003-09-07 15:48:25 |   |
| HKLM\SYSTEM\CurrentControlSet\Services\aic78xx      | 2003-09-07 15:48:25 |   |
| HKLM\SYSTEM\CurrentControlSet\Services\Alerter      | 2003-09-07 15:48:25 |   |
| HKLM\SYSTEM\CurrentControlSet\Services\ALG          | 2003-12-27 17:08:04 |   |
| HKLM\SYSTEM\CurrentControlSet\Services\Alilde       | 2003-09-07 15:48:25 |   |
| HKLM\SYSTEM\CurrentControlSet\Services\AmdK7        | 2003-12-27 17:08:04 |   |
| HKLM\SYSTEM\CurrentControlSet\Services\AppMgmt      | 2003-12-27 17:08:04 |   |
| HKLM\SYSTEM\CurrentControlSet\Services\aspnet_state | 2003-12-27 17:08:04 |   |
| HKLM\SYSTEM\CurrentControlSet\Services\AsyncMac     | 2003-10-23 19:17:49 |   |
| HKLM\SYSTEM\CurrentControlSet\Services\atapi        | 2003-12-27 17:08:04 |   |
| HKLM\SYSTEM\CurrentControlSet\Services\Atdisk       | 2003-09-07 15:48:25 | - |

TO DESCRIPTION

- Tip: Determine how long a process has been running using WMI (ProcessStarted.vbs)
- Tip: If an application saves registry settings on exit, the LastWriteTime will indicate the last time the application ran.

• Did you know?

On Windows 2003 the scheduler service keeps a hidden log file at c:\Windows\Tasks\schedlgu.txt

# **Determining Scope of Access**

STREET, STREET, ST.

- Scenario: A hacker breaks into an e-commerce site and the credit card company needs to know exactly how much access he had.
- Problem: Determine type and level of access

# **Determining Scope of Access**

- Solution: Look for clues to indicate local console or terminal services access
  - Files in recycle bin
  - New user profile directories
  - Last modified dates on Start Menu icons
- Solution: Look for actions that require administrator-level access
  - Emptying the Event Log
  - Creating users
  - Other privileged access

## **Memory Tricks**

Street en renter 5

- Problem: You need to determine if a specific exploit has been run against your system
- Scenario: A publicly known vulnerable service has crashed and you believe you have been the target in a recent outbreak of Microsoft-focused attacks

# **Memory Tricks**

- Solution: Using just about any memory search tool you can look for the shellcode that would have been injected through the use of a publicly available exploit
- Note: In our example we will use SoftICE

# **Memory Tricks**

• Trivia Question:

The state of the state of the s

- In SoftICE what does the IRQ do?
- SoftICE Documentation:
- http://frontline.compuware.com

#### Memory Tricks: Live Demo

• Exploit and Analysis Demo

The second state of the second state of the

 Overview: In our Case we will exploit a system then determine if our system has been compromised by searching for particular shellcode strings

#### Question

up in the state of the second state of the

• What kind of encryption is this using: HRZR\_EHACVQY:%pfvqy6%\Yvaxf\Tbbtyr.hey

\*Answers and prizes will be given out during the presentation

Street en ter ter

- Scenario: You know the hacker gained Terminal Services access but you need to know what he did after that.
- Problem: You must establish a timeline of events, file access, etc.

Excel

 Solution: Use LogParser to view lists of recent files from Documents and Settings

LogParser "SELECT LastWriteTime, CreationTime, Path INTO FileMRU.csv FROM 'c:\documents and settings\\*.\*' WHERE Path LIKE '%recent%' AND Path NOT LIKE '%.' ORDER BY LastWriteTime DESC" -i:fs recurse -o:csv

Creates a .csv file you can open in

- Solution: You can ascertain files that have been viewed recently
- Deleting contents of recent folder won't delete these entries

#### Key:

HKEY\_CURRENT\_USER\Software\Microsoft\Windows\Curre
ntVersion\Explorer\RecentDocs\.mpe

| Edit Binary Value                                                                                                    |  |
|----------------------------------------------------------------------------------------------------|--|
| Value <u>n</u> ame:                                                                                                    |  |
| 0                                                                                                    |  |
| ⊻alue data:                                                                                                    |  |
| 0000     62     00     65     00     72     00     b.e.e.r.       0008     62     00     6F     00     79     00     2E     00     b.o.y       0010     6D     00     70     00     65     00     00     00     m.p.e       0018     48     00     32     00     00     00     00     H.2        0020     00     00     00     00     62     65      be       0028     65     72     62     6F     79     2E     6C     6E     erboy.ln       0030     6B     00     2E     00     00     00     k     00       0038     EF     BE     00     00     00     00     iii     k       0040     00     01     14     00     00     62     00      b.       0050     6F     00     79     00 |  |
| OK Cancel                                                                                                    |  |

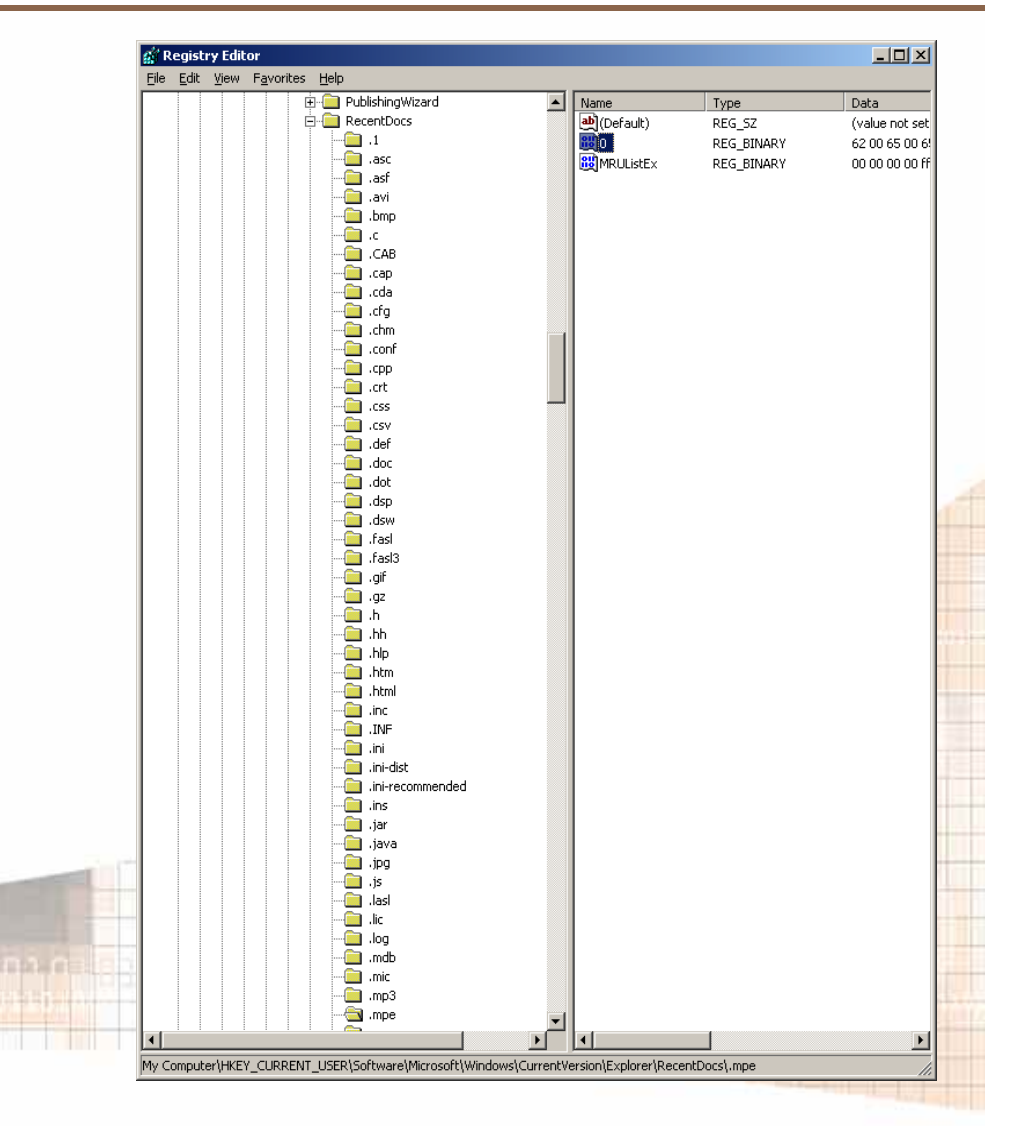

Note: Look at the extensions

 Solution: Use LogParser to find MRU LogParser "SELECT Path, ValueName, Value, HEX TO ASC(Value) as Value2 INTO MRU-Lists.csv FROM \HKCU WHERE Path LIKE '%MRU%' OR Path LIKE '%recent%' OR Path LIKE '%Used%' OR Path LIKE '%Usage%' OR Path LIKE '%Time%' OR Path LIKE '%Date%' OR Path LIKE '%Last%' OR Path LIKE '%Updated%' OR Path LIKE '%History%' OR ValueName LIKE '%MRU%' OR ValueName LIKE '%recent%' OR ValueName LIKE '%Used%' OR ValueName LIKE '%Usage%' OR ValueName LIKE '%Time%' OR ValueName LIKE '%Date%' OR ValueName LIKE '%Last%' OR ValueName LIKE '%Updated%' OR ValueName LIKE '%History%' ORDER BY Path, ValueName" -o:csv

 Creates a .csv file you can open in Excel

- Tip: Use LastWriteTime values on registry keys
  - Application Settings
  - OpenWith (HKCU\Software\Microsoft\Windows\CurrentVersion\ Explorer\FileExts)
- Tip: Use UserAssist registry entries
- Tip: Open With last modified dates
- Tip: Don't overlook file modified and created dates.
- Tip: Preventing MRU Lists

# Live Tool Demo: Pilfer!

• Drivers:

To have been the first of the paragraph of the

- Users want the ability to modify timestamps in bulk
- Microsoft LogParser rocks, why recreate the wheel
- Ability to cover tracks upon entry

# Live Tool Demo: Pilfer!

- Overview:
  - Pilfer is designed to be an easy-to-use tool for modifying mass amounts of filesystem timestamps
- Features (v1.0):
  - Initially designed to use Microsoft's LogParser output as input for file listings
  - Open API allows easy integration for other tools to pump in input
  - Ability to modify one/many file & directory timestamps serially
  - Ability to use specified or randomized timestamps

#### Demo

• 6-8 Min. Live Demo

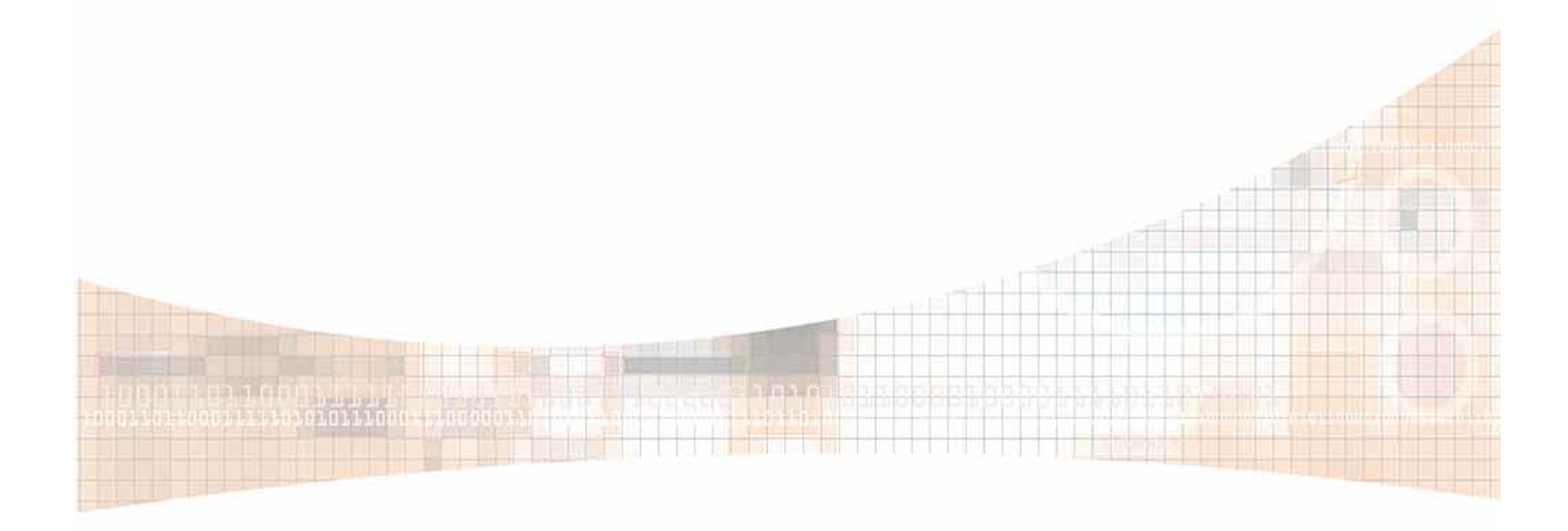

# **Program Installation**

Same and the second

- Scenario: There are suspicious applications on a server and you don't know who installed what.
- Problem: Determine who installed which applications and when.

# **Program Installation**

- Solution: Check installation logs
- Solution: Check optional component logs
- Check registry

in the first of the second second

Check file ownership

# **Other Tools**

- LogParser All-purpose query tool http://download.microsoft.com
- FavURLView Shows details of internet shortcuts http://www.digital-detective.co.uk/freetools/favurlview.asp
- Decode Date/time decoder http://www.digital-detective.co.uk/freetools/decode.asp
- Pasco Index.dat viewer http://www.foundstone.com/resources/proddesc/pasco.htm
- Galleta IE cookie tool http://www.foundstone.com/resources/proddesc/galleta.htm
  - Rifiuti Recycle bin tool http://www.foundstone.com/resources/proddesc/rifiuti.htm
  - FSum Fast file hasher http://www.slavasoft.com/fsum/overview.htm
- PMDump Dump memory from a process http://www.ntsecurity.nu/toolbox/pmdump/

#### The End

#### • Final Thoughts? Questions?

#### "How can we help you?"

**Contact Information:** 

Mark Burnett mb@xato.net

James C. Foster jamesfoster@safe-mail.net 443.668.2527